# TP406有线四口路由器 TP402升级版 SOHO宽带路由器

| 产品名称 | TP406有线四口路由器 TP402升级版<br>SOHO宽带路由器  |
|------|-------------------------------------|
| 公司名称 | 深圳市宝安区福永罗摩电脑配件批发商行                  |
| 价格   | 41.00/台                             |
| 规格参数 | 品牌:tp-link<br>型号:tp406<br>vpn:支持vpn |
| 公司地址 | 深圳市宝安区福永街道新田社区新田大道287号              |
| 联系电话 | 86 020 29172679                     |

## 产品详情

4口塑壳路由器,内置nat、dhcp

包装清单:tl-r406有线路由器x1,路由器电源x1,保修卡x1,说明书x1

tl-r406 soho宽带路由器是专为满足家庭用户和小型办公室上网需要而设计的,经济实用、配置简单

### 多种网络接入方式

tl-r406提供动态ip、静态ip和pppoe三种接入方式,既支持adsl线路用户,又支持小区宽带用户;pppoe接入方式支持自动拨号、按需拨号和手动拨号三种模式,满足不同用户拨号需求。

#### 丰富的路由功能

### 上网行为控制

tl-r406内建防火墙,支持ip地址过滤、域名过滤和mac地址过滤,控制局域网用户访问网络的权限和范围,有效管理小孩或员工的上网行为。

#### 使用简便

tl-r406提供全中文配置界面,支持设置向导,帮助普通用户简单、快速完成上网基本设置;用户配置界 面友好,附有功能设置的说明或提示,引导用户正确完成设置。

tl-r406支持系统日志功能,可查看设备运行状态和用户信息;提供动态led灯指示系统运行状态、internet 连接状态以及各用户的网络连接状态。

路由器设置步骤(下面以tp的无线路由器做示例,本款有线路由器不带限速功能,请亲们注意~):

完成就可以正常上网了!

游戏多开后延迟依然很低

硬件参数

协议标准

ieee 802.3、ieee 802.3u、ieee 802.3x

4个10/100m自适应rj45端口(支持自动翻转)1个10/100m自适应rj45端口(支持自动翻转)

led

lan口状态指示灯wan口状态指示灯系统状态指示灯(sys)

尺寸

150 x 100 x 28mm ( I x w x h )

"厂家直销 TP406有线四口路由器 TP402升级版 SOHO宽带路由器"的内置防火墙为有防火墙,型号是TP406,插槽数为4,品牌是TP-Link,质保为一年,OEM是不可OEM,QoS为支持QoS,VPN是支持VPN